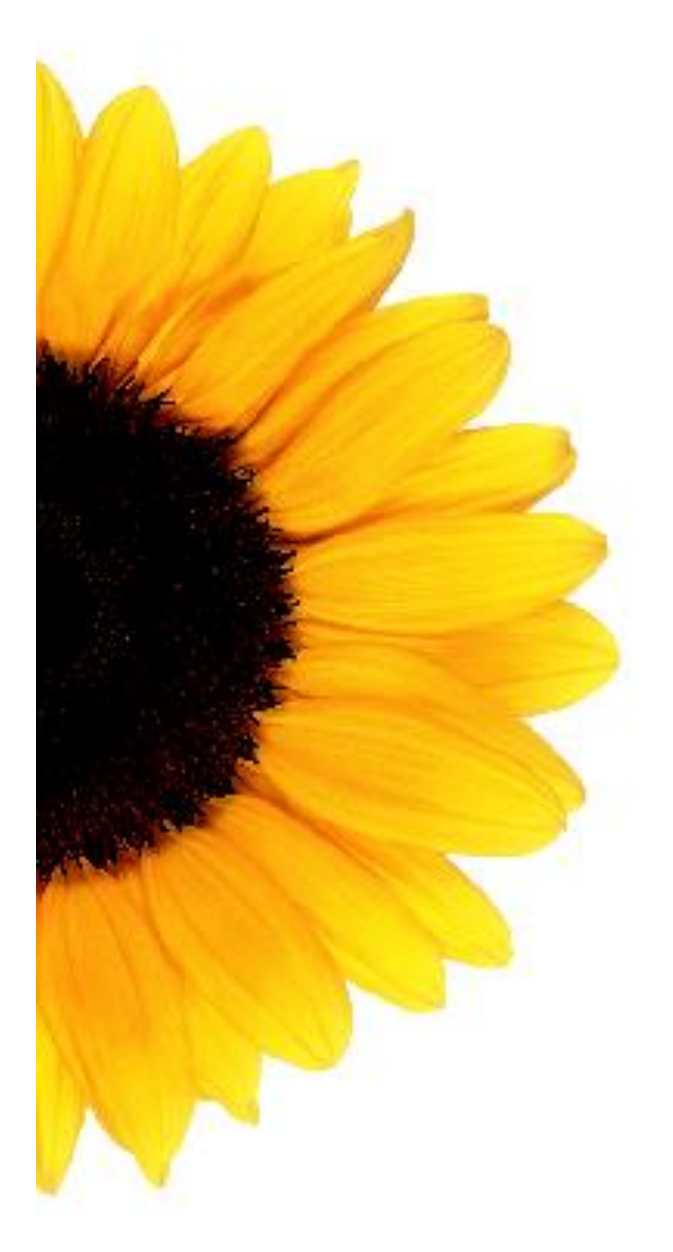

# Portail des fournisseurs

# Manuel de gestion des utilisateurs

Mai 2018

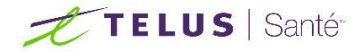

#### Manuel de gestion des utilisateurs Mai 2018

Copyright © 2006-2018 TELUS Solutions en santé Inc. Tous droits réservés. Aucune partie du présent document ne peut être distribuée, reproduite, répertoriée dans un système de recherche documentaire ni transmise de quelque manière que ce soit (par voie électronique ou mécanique ou au moyen d'enregistrements ou autres) sans l'autorisation écrite formelle de TELUS Solutions en santé Inc.

# Table des matières

| Avant-propos                                            | 1  |
|---------------------------------------------------------|----|
| Objectif                                                | 1  |
| Personnes concernées                                    | 1  |
| Illustrations                                           | 1  |
| Conventions typographiques                              | 1  |
| Introduction                                            | 2  |
| Rôles de l'utilisateur                                  | 2  |
| Point de départ                                         | 4  |
| Accès au module Gestion des utilisateurs                | 4  |
| Gestion des utilisateurs                                | 6  |
| Fenêtre Gestion des utilisateurs                        | 6  |
| Fenêtre Nouvel utilisateur                              | 8  |
| Fenêtre Mettre à jour l'utilisateur                     | 11 |
| Tâches administratives                                  | 14 |
| Création d'un nouveau profil d'utilisateur              | 15 |
| Filtrage de la liste des utilisateurs                   | 16 |
| Suppression de l'adresse courriel de l'utilisateur      | 17 |
| Consultation d'un profil d'utilisateur                  | 19 |
| Mise à jour d'un profil d'utilisateur                   | 20 |
| Suppression du profil d'un utilisateur                  | 21 |
| Désactivation et réactivation d'un profil d'utilisateur | 22 |

# Avant-propos

# Objectif

L'objectif du Manuel de gestion de l'utilisateur est de vous aider à vous familiariser avec le module Gestion de l'utilisateur de l'application Portail des fournisseurs. Le document vous présente le logiciel et ses fonctions.

### Personnes concernées

Le Manuel de gestion des utilisateurs est destiné aux administrateurs d'utilisateurs qui doivent gérer les profils d'utilisateurs au sein du portail des fournisseurs. Les utilisateurs du portail des fournisseurs peuvent jouir de droits d'accès qui leur permettent, par exemple, de soumettre des demandes, de configurer des renseignements sur le paiement ou de gérer les orientations.

Pour utiliser le module de Gestion des utilisateurs ainsi que le présent document, il vous faut une compréhension et des connaissances de base des applications Windows, et des navigateurs Web.

### Illustrations

Puisque le portail des fournisseurs est personnalisable, l'interface utilisateur de la Gestion des utilisateurs présentée dans les illustrations du présent document pourrait ne pas refléter celle de votre environnement. L'apparence de votre interface utilisateur dépend de votre configuration logicielle, de votre système d'exploitation et de la configuration individuelle de votre site. Le présent document fournit un aperçu de l'interface de la gestion des utilisateurs à l'aide d'illustrations qui présentent les réglages généraux offerts.

# Conventions typographiques

Les éléments typographiques utilisés dans le présent manuel d'utilisation visent à vous aider à identifier les types d'information présentés.

| CONVENTION         | USAGE                                                                                                    |
|--------------------|----------------------------------------------------------------------------------------------------|
| Caractères<br>gras | Les caractères <b>gras</b> mettent en relief les éléments que vous<br>pouvez sélectionner pour effectuer une action dans l'interface.<br>Ces éléments comprennent, entre autres, des boutons, des<br>onglets et des choix de menu. Ils servent aussi à identifier les<br>boîtes de dialogue et les fenêtres. |

| CONVENTION                     | USAGE                                                                                                    |
|--------------------------------|----------------------------------------------------------------------------------------------------|
| Caractères<br>italiques violet | Le texte en caractères <i>italiques violet</i> indique que le texte est lié<br>à des sections connexes du document. Lorsque vous cliquez<br>sur le lien, le texte connexe s'affiche. |
| Caractères<br>italiques        | Les caractères en <i>italique</i> indiquent les titres de manuels<br>d'utilisation et mettent en relief des termes et des<br>renseignements importants.                              |

# Introduction

Le module Gestion des utilisateurs du portail des fournisseurs permet aux organisations de créer et de gérer leur propre base d'utilisateurs. Les administrateurs d'utilisateurs peuvent ajouter et mettre à jour les renseignements de profil d'utilisateurs, définir les autorisations liées au rôle et attribuer un utilisateur à un emplacement professionnel.

Les utilisateurs du portail des fournisseurs peuvent se voir attribuer un rôle ou jouir de droits d'accès qui leur permettent, par exemple, de soumettre des demandes, de configurer des renseignements sur le paiement ou de gérer les orientations.

# Rôles de l'utilisateur

Le rôle d'utilisateur définit les autorisations qui permettent aux utilisateurs d'exécuter un ensemble de tâches. Des rôles prédéfinis avec un ensemble préétabli de droits d'accès sont identifiés selon les besoins de l'organisation.

La liste de rôles d'utilisateur affichée lorsqu'un profil d'utilisateur est créé ou mis à jour reflète les autorisations ou les services auxquels vous avez souscrits auprès de TELUS.

Le tableau ci-dessous énumère toutes les valeurs de rôles d'utilisateur possibles. Il est normal de ne voir que les valeurs qui ne s'appliquent qu'à vous.

| RÔLE                            | DESCRIPTION                                                          |
|---------------------------------|----------------------------------------------------------------------|
| Rôles applicables au se         | rvice eRéclamations                                                  |
| Soumission des<br>eRéclamations | Ce rôle donne à l'utilisateur l'accès à l'application eRéclamations. |

| Fableau 1 | Rôles utilisateur | prédéfinis |
|-----------|-------------------|------------|
|-----------|-------------------|------------|

| RÔLE                                                           | DESCRIPTION                                                                                                    |
|----------------------------------------------------------------|----------------------------------------------------------------------------------------------------|
| Administrateur des paiements par TEF                           | Ce rôle donne à l'utilisateur l'accès au servlet de transfert électronique de fonds (TEF) afin de configurer les coordonnées bancaires relatives aux inscriptions eRéclamations et par TEF.                                                                  |
| Administrateur des utilisateurs                                | Ce rôle permet à l'utilisateur de créer, de rechercher et de mettre à jour des utilisateurs.                                                                                                    |
| Rôles applicables aux s                                        | ervices de la CSPAAT non liés aux soins de santé                                                                                                    |
| Administrateur des SVE<br>de la RMT                            | Ce rôle permet à l'utilisateur de soumettre des<br>paiements à l'aide de l'application RMT-SVE<br>(Réintégration au marché du travail – Service de<br>vérification des employeurs).                                                                          |
| Administrateur des<br>services de placement<br>(EPS) de la RMT | Ce rôle permet à l'utilisateur de soumettre des paiements à l'aide de l'application RMT-EPS.                                                                                                    |
| Soumission des<br>factures autres que SS<br>de la CSPAAT       | Ce rôle permet à l'utilisateur d'utiliser les applications<br>de soumission des factures de la Commission de la<br>sécurité professionnelle et de l'assurance contre les<br>accidents du travail (CSPAAT) pour des soins non<br>directement liés à la santé. |
| Administrateur des<br>paiements CSPAAT                         | Ce rôle permet à l'utilisateur de soumettre des paiements à l'aide de l'application Web TEF.                                                                                                    |
| Administrateur des utilisateurs                                | Ce rôle permet à l'utilisateur de créer, de rechercher et de mettre à jour des utilisateurs.                                                                                                    |
| Rôles applicables au se                                        | rvice des soins dentaires par TEF                                                                                                    |
| Administrateur des paiements par TEF                           | Ce rôle permet aux fournisseurs de soins dentaires de soumettre des paiements à l'aide de l'application Web TEF.                                                                                                    |
| Administrateur des utilisateurs                                | Ce rôle permet à l'utilisateur de créer, de rechercher et de mettre à jour des utilisateurs.                                                                                                    |
| Rôles applicables au se                                        | rvice de la CSPAAT lié aux soins de santé                                                                                                    |
| Orientation                                                    | Ce rôle donne à l'utilisateur accès à l'application Web<br>Orientation.                                                                                                    |
| Soumission des<br>factures de SS de la<br>CSPAAT               | Ce rôle permet à l'utilisateur d'utiliser les applications<br>de soumission des factures de la CSPAAT pour des<br>soins de santé.                                                                                                    |

| RÔLE                                    | DESCRIPTION                                                                                  |
|-----------------------------------------|----------------------------------------------------------------------------------------------|
| Administrateur des<br>paiements CSPAAT  | Ce rôle permet à l'utilisateur de soumettre des paiements à l'aide de l'application Web TEF. |
| Administrateur des utilisateurs         | Ce rôle permet à l'utilisateur de créer, de rechercher et de modifier des utilisateurs.      |
| Rôles applicables aux s                 | ervices non gérés par TEF                                                                    |
| Administrateur des<br>paiements par TEF | Ce rôle permet à l'utilisateur de soumettre des paiements à l'aide de l'application Web TEF. |
| Administrateur des utilisateurs         | Ce rôle permet à l'utilisateur de créer, de rechercher et de mettre à jour des utilisateurs. |

# Point de départ

# Accès au module Gestion des utilisateurs

L'accès au module Gestion des administrateurs est géré par l'administrateur des utilisateurs de l'organisation.

1 Depuis la page d'accueil du portail des fournisseurs de TELUS Santé, connectez-vous à l'aide de votre nom d'utilisateur et mot de passe.

La page Légal s'affiche.

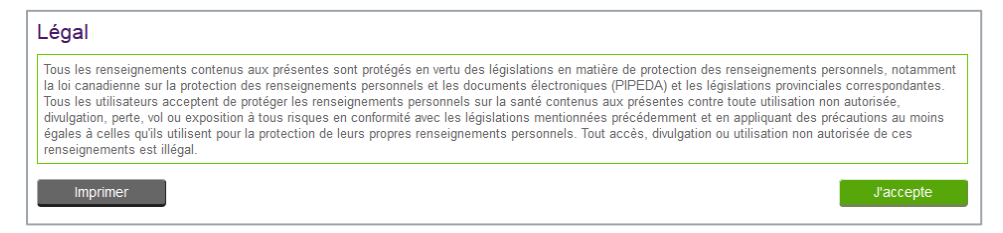

2 Cliquez sur J'accepte pour accepter les conditions juridiques régissant l'utilisation du Portail des fournisseurs.

La page d'**Accueil** s'affiche.

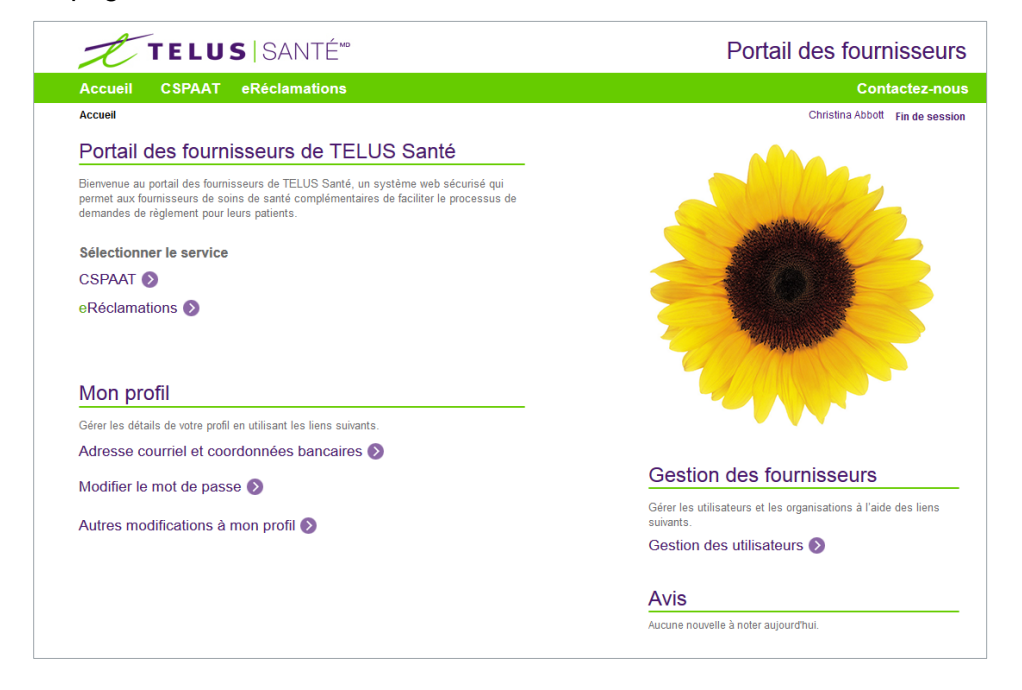

**Remarque :** La première fois que vous vous connectez, vous serez invité à modifier votre mot de passe et à créer vos questions de sécurité.

**Remarque :** Il se pourrait que vous soyez invité à saisir votre adresse courriel et vos renseignements bancaires. En tant qu'administrateur des utilisateurs, vous pouvez ignorer l'invite à saisir vos renseignements bancaires.

3 Dans la section **Gestion des fournisseurs**, cliquez sur le lien **Gestion des utilisateurs** pour lancer le module Gestion des utilisateurs.

| Jtiliser les champs (<br>Cliquer sur une ligne | ci-dessous pour filtrer le<br>e dans la liste pour met | es utilisateurs<br>ttre à jour le p | s actuels.<br>profil de l'utilisateur. |                            |                                                                                                    |                   |        |
|------------------------------------------------|--------------------------------------------------------|-------------------------------------|----------------------------------------|----------------------------|----------------------------------------------------------------------------------------------------|-------------------|--------|
| Nom d'affichage                                | Prénom                                                 | No.                                 | om de famille                          | Rôle                       | Statut           Image: Actif         Image: Filtre                                                                                                    | Réini             | tialis |
| Nouvel utilisate                               | ır                                                     |                                     |                                        |                            | 1-10 de 19 <b>1</b> 2 ≥                                                                                                    | Dernier           |        |
| Nom d'utilisateur<br>AA003325923               | Nom d'affichage<br>Ammar Ayaz                          | Prénom 4<br>Ammar                   | ¢ Nom de famille    ¢<br>Ayaz          | Courriel a                 | Rôles     Soumission eRéclamations     Soumission des factures de SS de la CSPAAT     Administrateur des paiements par TEF     Administrateur des utilisateurs | Statut ≑<br>Actif | Ō      |
| BV003325923                                    | Buu Vuong                                              | Buu                                 | Vuong                                  | Buu.Vuong@telus.com        | Soumission eRéclamations<br>Soumission des factures de SS de la CSPAAT<br>Administrateur des paiements par TEF<br>Administrateur des utilisateurs              | Actif             | Î      |
| CA003325923                                    | Christina Abbott                                       | Christina                           | Abbott                                 | Christina.Abbott@telus.com | Soumission eRéclamations<br>Soumission des factures de SS de la CSPAAT<br>Administrateur, des paiements par TEE                                                | Actif             | Ô      |

# Gestion des utilisateurs

Le module **Gestion des utilisateurs** comprend trois fenêtres primaires qui vous permettent de gérer les profils d'utilisateur de votre organisation :

- Fenêtre Gestion des utilisateurs
- Fenêtre Nouvel utilisateur
- Fenêtre Mettre à jour l'utilisateur

# Fenêtre Gestion des utilisateurs

La fenêtre **Gestion des utilisateurs** affiche la liste des utilisateurs système actuelle, de même que des champs de filtre qui peuvent être utilisés pour raffiner la liste des utilisateurs. Un filtre est appliqué par défaut à la liste pour n'afficher que les utilisateurs dont le statut est Actif.

| Utiliser les champs (<br>Cliquer sur une ligne | ci-dessous pour filtrer le<br>e dans la liste pour meti | es utilisateurs<br>tre à jour le pi | actuels.<br>rofil de l'utilisateur. |                            |                                                                                                    |                |        |
|------------------------------------------------|---------------------------------------------------------|-------------------------------------|-------------------------------------|----------------------------|----------------------------------------------------------------------------------------------------|----------------|--------|
| Nom d'affichage                                | Prénom                                                  | No                                  | m de famille                        | Rôle                       | Statut                                                                                                    | Réini          | tialis |
| Nouvel utilisate                               |                                                         |                                     |                                     |                            | 1-10 de 19 1 <u>2</u> ≥                                                                                                    | <u>Dernier</u> | 1      |
| Nom d'utilisateur<br>AA003325923               | Nom d'affichage  Ammar Ayaz                             | Prénom ¢<br>Ammar                   | Nom de tamille 4<br>Ayaz            | Cournel 🔶                  | Roles     Soumission eRéclamations     Soumission des factures de SS de la CSPAAT     Administrateur des paiements par TEF     Administrateur des utilisateurs | Statut \$      | Û      |
| BV003325923                                    | Buu Vuong                                               | Buu                                 | Vuong                               | Buu.Vuong@telus.com        | Soumission eRéclamations<br>Soumission des factures de SS de la CSPAAT<br>Administrateur des paiements par TEF<br>Administrateur des utilisateurs              | Actif          | Ĩ      |
| CA003325923                                    | Christina Abbott                                        | Christina                           | Abbott                              | Christina.Abbott@telus.com | Soumission eRéclamations<br>Soumission des factures de SS de la CSPAAT<br>Administrateur des palements par TEE                                                 | Actif          | Î      |

La fenêtre **Gestion des utilisateurs** comprend les éléments présentés dans le tableau qui suit.

#### Tableau 2 Éléments de la fenêtre Gestion des utilisateurs

| CHAMP OU BOUTON | DESCRIPTION                                                                                                    |
|-----------------|----------------------------------------------------------------------------------------------------|
| Filtre          |                                                                                                    |
| Nom d'affichage | Le nom complet de l'utilisateur, affiché en regard du lien <b>Fin de session</b> dans le coin supérieur droit de la fenêtre. |

| CHAMP OU BOUTON               | DESCRIPTION                                                                                                    |
|-------------------------------|----------------------------------------------------------------------------------------------------|
| Prénom                        | Le prénom de l'utilisateur.                                                                                                    |
| Nom de famille                | Le nom de famille de l'utilisateur.                                                                                                    |
| Rôles                         | Le ou les rôles attribués à l'utilisateur. Indique les droits d'accès de l'utilisateur au sein du système.<br>Pour de plus amples renseignements, consultez la section <u>Rôles de l'utilisateur</u> à la page 2. |
| Statut                        | Le statut du compte de l'utilisateur (actif ou inactif).                                                                                                    |
| Filtrer                       | Filtre la liste à l'aide des valeurs saisies.                                                                                                    |
| Réinitialiser                 | Efface le contenu des champs et réinitialise le champ<br><b>Statut</b> à la valeur <b>Actif</b> .                                                                                                    |
| Nouvel utilisateur            | Ouvre la fenêtre <b>Nouvel utilisateur</b> , de laquelle un nouveau compte utilisateur peut être créé.                                                                                                    |
| Résultats de filtre (en s     | sus des résultats ci-dessus)                                                                                                    |
| Nom d'utilisateur             | L'ID unique du compte utilisateur généré par le système.                                                                                                    |
| Courriel                      | L'adresse courriel de l'utilisateur.                                                                                                    |
| Supprimer un<br>utilisateur 面 | Supprime le compte utilisateur associé.                                                                                                    |

# Fenêtre Nouvel utilisateur

La fenêtre **Nouvel utilisateur** vous permet de saisir les renseignements nécessaires pour créer un nouveau compte utilisateur. Vous pouvez attribuer un rôle à chaque nouvel utilisateur, ce qui lui donne certains droits d'accès et lui permet d'effectuer certaines actions. Vous pouvez aussi attribuer à l'utilisateur un ou plusieurs emplacements professionnels.

| SHOTT                                                                                                    | Second                                                          | prénom                                                               | Nom de famille *                                  | Nom d'affichaç                                    |
|----------------------------------------------------------------------------------------------------|-----------------------------------------------------------------|----------------------------------------------------------------------|---------------------------------------------------|---------------------------------------------------|
|                                                                                                    |                                                                 |                                                                      |                                                   |                                                   |
|                                                                                                    |                                                                 |                                                                      |                                                   |                                                   |
| angue                                                                                                    | Adresse                                                         | courriel                                                             | Numéro de téléphone                               |                                                   |
| •                                                                                                    | info@mo                                                         | ndomaine com                                                         |                                                   |                                                   |
|                                                                                                    | nioenic                                                         |                                                                      |                                                   |                                                   |
| lôles *                                                                                                    |                                                                 |                                                                      |                                                   |                                                   |
| Rôle                                                                                                    |                                                                 | Description                                                          |                                                   |                                                   |
| <ul> <li>Administrateur des paie</li> <li>TEF</li> </ul>                                                                                                    | ements par                                                      | Ce rôle permet à l'utilisateur de<br>inscriptions eRéclamations et p | e configurer les coordonnées bancaires<br>par TEF | s relatives aux                                   |
| Administrateur des utilis                                                                                                    | sateurs                                                         | Ce rôle permet à l'utilisateur de                                    | créer, de rechercher et de modifier de            | es utilisateurs                                   |
| <ul> <li>Soumission des facture<br/>la CSPAAT</li> </ul>                                                                                                    | es de SS de                                                     | Ce rôle permet à l'utilisateur d'<br>CSPAAT pour des soins de sar    | utiliser les applications de soumission o<br>nté  | des factures de la                                |
| Soumission eRéclamati                                                                                                    | ions                                                            | Ce rôle permet à l'utilisateur d'                                    | utiliser l'application eRéclamations              |                                                   |
| -mplacements pro                                                                                                    | fessionn                                                        | els                                                                  |                                                   |                                                   |
| implacement de la CSPAAT<br>D de l'emplacement<br>professionnel Adres                                                                                                    | sse                                                             | bicoko ONIMOR 151 CANADA                                             | 1                                                 | Numéro de l'IDB                                   |
| implacement de la CSPAAT<br>D de l'emplacement<br>professionnel<br>117066 16 Ro                                                                                                    | sse<br>ockfield Dr etc                                          | bicoke ON M9B 1S1 CANADA                                             | r                                                 | Numéro de l'IDB<br>100326109                      |
| implacement de la CSPAAT<br>ID de l'emplacement<br>professionnel<br>117066 16 Ro<br>implacements des eRéclama<br>implacements des eRéclama<br>implacements des eRéclamations.<br>ID de l'emplacement<br>ID de l'emplacement<br>Adres<br>16 Ro<br>16 Ro<br>16 Ro<br>16 Ro<br>16 Ro<br>16 Ro<br>16 Ro<br>16 Ro<br>16 Ro<br>16 Ro<br>16 Ro<br>16 Ro<br>16 Ro<br>10 Ro<br>10 De l'emplacement<br>10 De l'emplacement<br>10 De l'emplac | sse<br>ockfield Dr etc<br>ations<br>tt le rôle est d<br>Adresse | bicoke ON M9B 1S1 CANADA<br>e soumettre des eRéclamations,           | sélectionnez au moins un emplaceme                | Numéro de l'IDB<br>100326109<br>Int professionnel |

La fenêtre **Nouvel utilisateur** comprend les éléments présentés dans le tableau qui suit. Les champs obligatoires sont désignés par un astérisque (\*).

 Tableau 3
 Éléments de la fenêtre Nouvel utilisateur

| CHAMP OU BOUTON | DESCRIPTION                                              |
|-----------------|----------------------------------------------------------|
| Prénom          | Le prénom de l'utilisateur.                              |
| Second prénom   | Le second prénom ou les autres prénoms de l'utilisateur. |

| CHAMP OU BOUTON     | DESCRIPTION                                                                                                    |
|---------------------|----------------------------------------------------------------------------------------------------|
| Nom de famille      | Le nom de famille de l'utilisateur.                                                                                                    |
| Nom d'affichage     | Le nom complet de l'utilisateur, affiché en regard du<br>lien <b>Fin de session</b> dans le coin supérieur droit de<br>la fenêtre.                                                                                                    |
| Langue              | La langue officielle privilégiée par l'utilisateur.                                                                                                    |
| Adresse courriel    | L'adresse courriel de l'utilisateur selon le format<br>« info@mondomaine.com », utilisé pour envoyer les<br>coordonnées de connexion à l'utilisateur.                                                                                                    |
|                     | <b>Remarque :</b> L'adresse courriel de l'utilisateur peut<br>être utilisée seulement si l'utilisateur a fourni une<br>adresse unique, différente de celle indiquée au<br>moment de l'inscription. Si une adresse courriel<br>n'est pas saisie, les courriels de coordonnées<br>d'ouverture de session sont envoyés au courriel<br>associé au numéro de facturation. |
|                     | <b>Remarque :</b> Si une même adresse courriel doit être<br>utilisée pour créer plusieurs comptes utilisateur,<br>vous devrez supprimer l'adresse une fois les<br>courriels envoyés. Sinon, des erreurs système<br>surviendront. Pour de plus amples renseignements,<br>consultez la section Suppression de l'adresse<br>courriel de l'utilisateur à la page 16.     |
| Numéro de téléphone | Le numéro de téléphone de l'utilisateur selon le format « xxx-xxx-xxxx ».                                                                                                    |
| Rôles               |                                                                                                    |
| Rôle                | Nom du rôle de l'utilisateur. Les rôles de l'utilisateur déterminent les droits d'accès de l'utilisateur au sein du système.                                                                                                    |
|                     | Les rôles affichés sont associés à l'organisation<br>auquel appartient l'administrateur connecté.                                                                                                    |
|                     | Pour de plus amples renseignements, consultez la section <i>Rôles de l'utilisateur</i> à la page 2.                                                                                                    |
| Description         | Une description des droits d'accès attribués à<br>l'utilisateur ou des actions que l'utilisateur pourra<br>exécuter au sein du système.                                                                                                    |

| CHAMP OU BOUTON                   | DESCRIPTION                                                                                                    |  |  |
|-----------------------------------|----------------------------------------------------------------------------------------------------|--|--|
| Emplacements professionnels       |                                                                                                    |  |  |
| ID de l'emplacement professionnel | L'ID unique généré par le système de l'emplacement<br>professionnel auquel l'utilisateur soumet les<br>demandes de règlement. |  |  |
|                                   | Les rôles affichés sont associés au dossier du<br>fournisseur de l'administrateur connecté.                                   |  |  |
| Adresse                           | L'adresse de l'emplacement professionnel.                                                                                     |  |  |
| Numéro de l'IDB                   | Le numéro d'identification unique du fournisseur de l'emplacement de la CSPAAT.                                               |  |  |
| Annuler                           | Annule la création du nouveau profil d'utilisateur.                                                                           |  |  |
| Créer                             | Soumet le nouveau profil d'utilisateur.                                                                                       |  |  |

# Fenêtre Mettre à jour l'utilisateur

La fenêtre **Mettre à jour l'utilisateur** vous permet de consulter et mettre à jour les renseignements et les autorisations de profil d'un utilisateur. Vous pouvez atteindre cette page en sélectionnant un utilisateur depuis la liste sur la page **Gestion des utilisateurs**.

| Actif Al<br>rénom * Se<br>Alexandre J<br>angue Ac<br>Français • a<br>inf<br>Rôles *<br>Rôle                                                                                                    | EXGAGN003325923 econd prénom acob dresse courriel ulex@mondomaine.com fo@mondomaine.com | 3325923<br>Nom de famille *<br>Gagnon<br>Numéro de téléphone<br>451-222-5959<br>xxx-xxxx | 2018-05-02<br>Nom d'affichage *<br>Alex Gagnon | 2018-05-02 |
|----------------------------------------------------------------------------------------------------|-----------------------------------------------------------------------------------------|------------------------------------------------------------------------------------------|------------------------------------------------|------------|
| rénom * Se<br>Alexandre J<br>angue Ac<br>Français T<br>Rôles *<br>Rôle                                                                                                    | acond prénom<br>acob<br>dresse courriel<br>lex@mondomaine.com<br>fo@mondomaine.com      | Nom de famille * Gagnon Numéro de téléphone 451-222-5959 x0x-x00x                        | Nom d'affichage *                              |            |
| Alexandre J<br>angue Ac<br>Français  and Alexandre J<br>Français  and Alexandre J<br>Alexandre J<br>Alexandre J<br>Alexandre J<br>Alexandre J<br>Alexandre J<br>Alexandre J<br>Alexandre Ac<br>Alexandre Ac<br>A | acob<br>dresse courriel<br>ilex@mondomaine.com<br>fo@mondomaine.com                     | Gagnon           Numéro de téléphone           451-222-5959           x00x-x00x          | Alex Gagnon                                    |            |
| angue Ac<br>Français<br>Rôles *<br>Rôle                                                                                                    | dresse courriel<br>llex@mondomaine.com<br>fo@mondomaine.com                             | Numéro de téléphone           451-222-5959           xxxx-xxxx-xxxxx                     |                                                |            |
| Français                                                                                                    | alex@mondomaine.com<br>fo@mondomaine.com                                                | 451-222-5959<br>xxx-xxxx-xxxxx                                                           |                                                |            |
| Rôles *                                                                                                    | fo@mondomaine.com                                                                       | XXX-XXX-XXXX                                                                             |                                                |            |
| Rôles *                                                                                                    |                                                                                         |                                                                                          |                                                |            |
| (OIES *                                                                                                    |                                                                                         |                                                                                          |                                                |            |
| Rôle                                                                                                    |                                                                                         |                                                                                          |                                                |            |
|                                                                                                    | Description                                                                             |                                                                                          |                                                |            |
| <ul> <li>Administrateur des paiem<br/>TEF</li> </ul>                                                                                                    | ents par Ce rôle permet à l'ut<br>inscriptions eRéclam                                  | ilisateur de configurer les coordon<br>lations et par TEF                                | nées bancaires relatives aux                   |            |
| Administrateur des utilisat                                                                                                    | teurs Ce rôle permet à l'ut                                                             | ilisateur de créer, de rechercher et                                                     | t de modifier des utilisateurs                 |            |
| <ul> <li>Soumission des factures d<br/>la CSPAAT</li> </ul>                                                                                                    | de SS de Ce rôle permet à l'ut<br>CSPAAT pour des so                                    | ilisateur d'utiliser les applications (<br>pins de santé                                 | de soumission des factures de la               |            |
| Soumission eRéclamation                                                                                                    | ns Ce rôle permet à l'ut                                                                | ilisateur d'utiliser l'application eRé                                                   | clamations                                     |            |
| Emplacements profe<br>implacement de la CSPAAT<br>ID de l'emplacement<br>professionnel Adresse                                                                                                    | essionnels                                                                              |                                                                                          | Numéro de l'IDB                                |            |
| 117066 16 Rock                                                                                                    | field Dr etobicoke ON M9B 1S1 (                                                         | CANADA                                                                                   | 100326109                                      |            |

La fenêtre **Mettre à jour l'utilisateur** comprend les éléments présentés dans le tableau qui suit. Les champs obligatoires sont désignés par un astérisque (\*).

#### **Tableau 4**Éléments de la fenêtre Mettre à jour l'utilisateur

| CHAMP OU BOUTON   | DESCRIPTION                                                |
|-------------------|------------------------------------------------------------|
| Statut            | Le statut du compte de l'utilisateur (actif ou inactif).   |
| Nom d'utilisateur | L'ID unique, généré par le système, du compte utilisateur. |

| CHAMP OU BOUTON      | DESCRIPTION                                                                                                    |
|----------------------|----------------------------------------------------------------------------------------------------|
| ID du RCF            | L'identificateur unique généré par le Registre central des fournisseurs (RCF).                                                                                                    |
| Créé                 | La date de création du profil de l'utilisateur.                                                                                                    |
| Dernière mise à jour | La dernière date de mise à jour du profil de<br>l'utilisateur.                                                                                                    |
| Prénom               | Le prénom de l'utilisateur.                                                                                                    |
| Second prénom        | Le deuxième prénom ou les autres prénoms de l'utilisateur.                                                                                                    |
| Nom de famille       | Le nom de famille de l'utilisateur.                                                                                                    |
| Nom d'affichage      | Le nom complet de l'utilisateur, affiché à côté du lien<br><b>Fin de session</b> dans le coin supérieur droit de la<br>fenêtre.                                                                                                    |
| Langue               | La langue officielle privilégiée par l'utilisateur.                                                                                                    |
| Adresse courriel     | L'adresse courriel de l'utilisateur selon le format<br>« info@mondomaine.com », utilisé pour envoyer les<br>coordonnées de connexion à l'utilisateur.                                                                                                    |
|                      | <b>Remarque :</b> L'adresse courriel de l'utilisateur peut<br>être utilisée seulement si l'utilisateur a fourni une<br>adresse unique, différente de celle indiquée au<br>moment de l'inscription. Si une adresse courriel<br>n'est pas saisie, les courriels de coordonnées<br>d'ouverture de session sont envoyés au courriel<br>associé au numéro de facturation. |
|                      | <b>Remarque :</b> Si une même adresse courriel doit être<br>utilisée pour créer plusieurs comptes utilisateur,<br>vous devrez supprimer l'adresse une fois les<br>courriels envoyés. Sinon, des erreurs système<br>surviendront. Pour de plus amples renseignements,<br>consultez la section Suppression de l'adresse<br>courriel de l'utilisateur à la page 16.     |
| Numéro de téléphone  | Le numéro de téléphone de l'utilisateur selon le format « xxx-xxx-xxxx ».                                                                                                    |

| CHAMP OU BOUTON                      | DESCRIPTION                                                                                                    |  |  |  |
|--------------------------------------|----------------------------------------------------------------------------------------------------|--|--|--|
| Rôles                                |                                                                                                    |  |  |  |
| Rôle                                 | Nom du rôle de l'utilisateur. Seuls les rôles associés<br>aux droits d'accès de l'utilisateur sont affichés.<br>Pour de plus amples renseignements, consultez la<br>section <u>Rôles de l'utilisateur</u> à la page 2. |  |  |  |
| Description                          | Une description des droits d'accès attribués à<br>l'utilisateur ou des actions que l'utilisateur pourra<br>exécuter au sein du système.                                                                                |  |  |  |
| Emplacements professionnels          |                                                                                                    |  |  |  |
| ID de l'emplacement<br>professionnel | L'ID unique, généré par le système, de<br>l'emplacement professionnel de l'utilisateur. Seuls<br>les emplacements professionnels associés aux<br>droits d'accès de l'utilisateur sont affichés.                        |  |  |  |
| Adresse                              | L'adresse à partir de laquelle l'utilisateur fournit des services.                                                                                                    |  |  |  |
| Numéro de l'IDB                      | Le numéro d'identification unique du fournisseur de l'emplacement de la CSPAAT.                                                                                                    |  |  |  |
| Annuler                              | Annule les mises à jour du nouveau profil<br>d'utilisateur.                                                                                                    |  |  |  |
| Soumettre                            | Soumet les modifications apportées au profil d'utilisateur.                                                                                                    |  |  |  |

# Tâches administratives

En tant qu'administrateur d'utilisateurs, vous pouvez exécuter un certain nombre de tâches administratives pour gérer la base d'utilisateurs du Portail des fournisseurs.

- Création d'un nouveau profil d'utilisateur
- Filtrage de la liste des utilisateurs
- Suppression de l'adresse courriel de l'utilisateur
- Consultation d'un profil d'utilisateur
- Mise à jour d'un profil d'utilisateur
- Suppression du profil d'un utilisateur
- Désactivation et réactivation d'un profil d'utilisateur

# Création d'un nouveau profil d'utilisateur

Habituellement, les utilisateurs demanderont par courriel l'accès au Portail des fournisseurs une fois que leur gestionnaire aura accordé son autorisation pour qu'ils effectuent la saisie de demandes ou qu'on leur attribue des droits d'accès Administrateur.

#### Pour créer un nouveau profil

 Depuis la page Gestion des utilisateurs, cliquez sur Nouvel utilisateur. La fenêtre Nouvel utilisateur s'affiche.

| rénom *                                                                                                    | Second                                       | prénom                                                                                                    | Nom de famille *                              | Nom d'affichag               |
|----------------------------------------------------------------------------------------------------|----------------------------------------------|----------------------------------------------------------------------------------------------------|-----------------------------------------------|------------------------------|
|                                                                                                    |                                              |                                                                                                    |                                               |                              |
| Langue Adresse                                                                                                    |                                              | courriel                                                                                                  | Numéro de téléphone                           |                              |
|                                                                                                    |                                              |                                                                                                    |                                               |                              |
|                                                                                                    | info@mo                                      | ndomaine.com                                                                                              | XXX-XXX-XXXX                                  |                              |
| ôles *                                                                                                    |                                              |                                                                                                    |                                               |                              |
| Rôle                                                                                                    |                                              | Description                                                                                               |                                               |                              |
| Administrateur des paie<br>TEF                                                                                        | ements par                                   | Ce rôle permet à l'utilisateur de c<br>inscriptions eRéclamations et par                                  | configurer les coordonnées bancaire:<br>r TEF | s relatives aux              |
| Administrateur des utilis                                                                                             | sateurs                                      | Ce rôle permet à l'utilisateur de c                                                                       | rréer, de rechercher et de modifier de        | es utilisateurs              |
| Soumission des facture                                                                                                | es de SS de                                  | Ce rôle permet à l'utilisateur d'uti                                                                      | iliser les applications de soumission         | des factures de la           |
| la CSPAAT                                                                                                    |                                              | CSPAAT pour des soins de santé                                                                            |                                               |                              |
| la CSPAAT Soumission eRéclamati                                                                                       | ions                                         | CSPAAT pour des soins de santé<br>Ce rôle permet à l'utilisateur d'uti                                    | é<br>liser l'application eRéclamations        |                              |
| la CSPAAT<br>Soumission eRéclamati<br>mplacements pro<br>placement de la CSPAAT<br>D de l'emplacement<br>Adressionnel | ions<br>ofessionno                           | CSPAAT pour des soins de santé<br>Ce rôle permet à l'utilisateur d'uti<br>elS                             | iliser l'application eRéclamations            | Numéro de l'IDB              |
| la CSPAAT Soumission eRéclamati mplacements pro mplacement de la CSPAAT de l'emplacement Adres 17066 16 Re            | ions<br>Dfessionn<br>sse<br>pockfield Dr etc | CSPAAT pour des soins de santé<br>Ce rôle permet à l'utilisateur d'uti<br>els<br>bicoke ON M9B 1S1 CANADA | iliser l'application eRéclamations            | Numéro de l'IDB<br>100326109 |

2 Saisissez les renseignements personnels de l'utilisateur, et assurez-vous que tous les champs obligatoires sont remplis.

**Remarque :** Avant de saisir l'adresse courriel, consultez les notes de la description du champ Adresse courriel au Tableau 4.

3 Sélectionnez le ou les rôles à attribuer à l'utilisateur.

- **Remarque :** En tant qu'administrateur d'utilisateurs, vous pouvez créer un compte d'administration d'utilisateurs pour un autre utilisateur en attribuant le rôle Administrateur d'utilisateurs à un profil d'utilisateur.
- 4 Sélectionnez un ou plusieurs emplacements professionnels pour lesquels l'utilisateur soumettra des demandes de paiement, au besoin.
  - Astuce : Vous pouvez sélectionner plus d'un rôle et plus d'un emplacement professionnel pour l'utilisateur sélectionné, au besoin.
- 5 Cliquez sur Créer.

La fenêtre **Confirmation de nouvel utilisateur** s'affiche. Elle indique l'adresse courriel à laquelle les coordonnées de connexion de l'utilisateur seront envoyées.

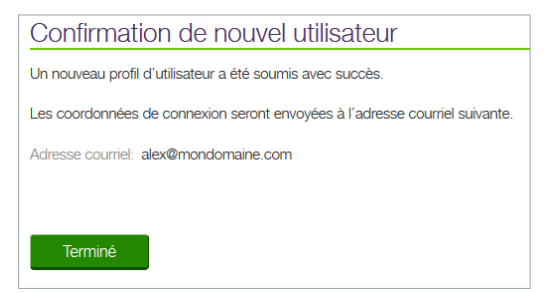

6 Cliquez sur **Terminé**.

La fenêtre Gestion des utilisateurs s'affiche.

| Remarque : | Lorsque le profil d'utilisateur est créé, le système génère<br>automatiquement un nom d'utilisateur unique et associe<br>l'utilisateur à l'ID du RCF ou au numéro de l'IDB de<br>l'organisation. |
|------------|----------------------------------------------------------------------------------------------------|
| Remarque : | Si l'adresse courriel de l'utilisateur a été saisie, un courriel                                                                                                    |

**Remarque :** Si l'adresse courriel de l'utilisateur a ete saisie, un courriel contenant son nom d'utilisateur et un mot de passe temporaire, de même qu'un lien vers le portail, est envoyé au nouvel utilisateur.

# Filtrage de la liste des utilisateurs

Le filtrage de la liste des utilisateurs vous permet de n'afficher que les utilisateurs avec des attributs donnés.

#### Pour appliquer un filtre à la liste des utilisateurs

1 Depuis la fenêtre **Gestion des utilisateurs**, saisissez ou sélectionnez une ou plusieurs valeurs dans les champs de filtrage.

| Gestion des                                        | utilisateurs                                       |                                                                  |      |         |           |               |
|----------------------------------------------------|----------------------------------------------------|------------------------------------------------------------------|------|---------|-----------|---------------|
| Utiliser les champs ci-<br>Cliquer sur une ligne d | dessous pour filtrer le<br>lans la liste pour mett | s utilisateurs actuels.<br>re à jour le profil de l'utilisateur. |      |         |           |               |
| Nom d'affichage                                    | Prénom                                             | Nom de famille                                                   | Rôle | Statut  |           |               |
|                                                    |                                                    | Gagnon                                                           |      | ▼ Actif | ➡ Filtrer | Réinitialiser |

#### 2 Cliquez sur **Filtrer**.

La liste d'utilisateurs n'affiche à présent que les noms qui correspondent aux critères de filtrage.

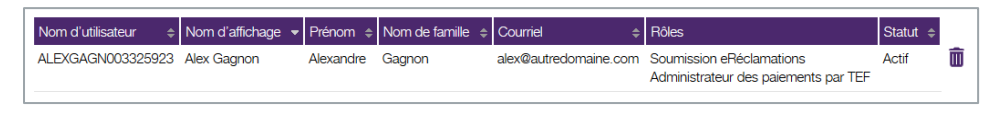

**Astuce :** Lorsque plus de 10 utilisateurs sont affichés, utilisez la barre de navigation pour voir des pages supplémentaires de résultats.

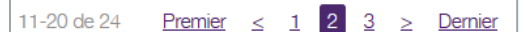

Astuce : Pour trier la liste d'utilisateurs, cliquez sur l'en-tête de colonne. Cliquez une fois pour appliquer un tri ascendant, cliquez de nouveau pour un tri descendant.

# Suppression de l'adresse courriel de l'utilisateur

L'adresse courriel associée à l'utilisateur lors de la création du compte utilisateur doit différer de l'adresse courriel utilisée pour inscrire le fournisseur dans le système. Ainsi, si une même adresse courriel doit être utilisée pour créer plusieurs comptes utilisateur, vous devrez supprimer l'adresse une fois les courriels de connexion envoyés.

#### Pour supprimer l'adresse courriel

- 1 Depuis la fenêtre **Gestion des utilisateurs**, <u>appliquez un filtre à la liste</u> <u>des utilisateurs</u> ou utilisez la barre de navigation pour trouver l'utilisateur dont vous voulez supprimer l'adresse courriel.
- 2 Cliquez sur le **Nom d'utilisateur** depuis la liste d'utilisateurs pour sélectionner l'utilisateur voulu.

| Actif                                                        | i torri a atmos                | ateur                                      | ID du RCF                                                   | Créé                             | Dernière mise à jou |
|--------------------------------------------------------------|--------------------------------|--------------------------------------------|-------------------------------------------------------------|----------------------------------|---------------------|
| rénom *                                                      |                                | 003325923                                  | 3325923                                                     | 2018-05-02                       | 2018-05-02          |
|                                                              | Second prér                    | nom                                        | Nom de famille *                                            | Nom d'affichage *                |                     |
| Alexandre                                                    | Jacob                          |                                            | Gagnon                                                      | Alex Gagnon                      |                     |
| angue                                                        | Adresse cou                    | rriel                                      | Numéro de téléphone                                         |                                  |                     |
| Français                                                     | <ul> <li>alex@mond</li> </ul>  | lomaine.com                                | 451-222-5959                                                |                                  |                     |
|                                                              | info@mondo                     | maine.com                                  | XXX-XXX-XXXX                                                |                                  |                     |
|                                                              |                                |                                            |                                                             |                                  |                     |
| Rôles *                                                      |                                |                                            |                                                             |                                  |                     |
| Rôle                                                         |                                | Description                                |                                                             |                                  |                     |
| <ul> <li>Administrateur des<br/>TEF</li> </ul>               | s paiements par                | Ce rôle permet à l'<br>inscriptions eRécla | utilisateur de configurer les coordor<br>mations et par TEF | nées bancaires relatives aux     |                     |
| Administrateur des                                           | s utilisateurs                 | Ce rôle permet à l'                        | utilisateur de créer, de rechercher e                       | t de modifier des utilisateurs   |                     |
| Soumission des fa<br>la CSPAAT                               | ictures de SS de               | Ce rôle permet à l'<br>CSPAAT pour des     | utilisateur d'utiliser les applications<br>soins de santé   | de soumission des factures de la |                     |
| Soumission eRécl                                             | amations                       | Ce rôle permet à l'                        | utilisateur d'utiliser l'application eRé                    | clamations                       |                     |
| Emplacements<br>implacement de la CSF<br>ID de l'emplacement | professionn<br>PAAT<br>Adresse | iels                                       |                                                             | Numéro de l'IDB                  |                     |
| professioniner                                               |                                | obicoke ON M9B 1S                          |                                                             | 100226100                        |                     |

La fenêtre Mettre à jour l'utilisateur s'affiche.

- 3 Depuis le champ **Adresse courriel**, supprimez l'adresse courriel affichée.
- Cliquez sur Soumettre.
   La fenêtre Confirmation de mise à jour d'un utilisateur s'affiche.

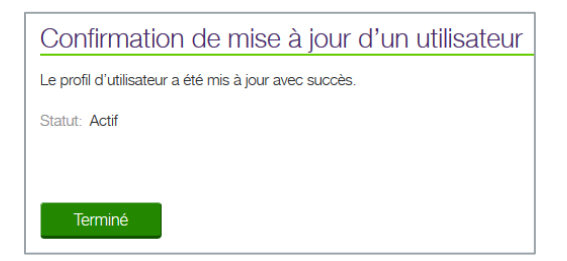

5 Cliquez sur Terminé.La fenêtre Gestion des utilisateurs s'affiche.

# Consultation d'un profil d'utilisateur

#### Pour consulter un profil d'utilisateur

- 1 Depuis la fenêtre **Gestion des utilisateurs**, <u>appliquez un filtre à la liste</u> <u>des utilisateurs</u> ou utilisez la barre de navigation pour trouver l'utilisateur voulu.
- 2 Cliquez sur le **Nom d'utilisateur** dans la liste d'utilisateurs pour sélectionner l'utilisateur.

La fenêtre Mettre à jour l'utilisateur s'affiche.

| Actr       ALEXGAGN003325923       3325923       2018-05-02       201         Prénom *       Second prénom       Nom de famille *       Nom d'affichage *       Alex Gagnon       Alex Gagnon       Al                                                                                                    | 8-05-02 |
|----------------------------------------------------------------------------------------------------|---------|
| rénom Second prénom Nom de famille * Nom d'a dfrichage *   Alexandre Jacob Gagnon Alex Gagnon   angue Adresse courriel Numéro de téléphone Français Adresse courriel Audresson com Adresse courriel Numéro de téléphone Français Adresse courriel Numéro de téléphone Français Adresse courriel Numéro de téléphone Français Adresse courriel Numéro de téléphone Français Adresse courriel Numéro de téléphone Français Totol®mondomaine.com Soc+Soc+Socc Administrateur des palements par Ce rôle permet à l'utilisateur de configurer les coordonnées bancaires relatives aux TEF Administrateur des utilisateurs Ce rôle permet à l'utilisateur d'utiliser les applications de soumission des factures de la La CSPAAT Ce rôle permet à l'utilisateur d'utiliser l'application eRéclamations Explacements professionnels mpacement de la CSPAT De de l'emplacement Adresse Adresse Numéro de l'IDB 10 de l'emplacement Adresse Adresse Adresse Numéro de l'IDB 10 de l'emplacement des eRéclamations, sélectionnez au moins un emplacement professionnel source au utilisateurs dont le rôle es de sourcettre des eRéclamations, sélectionnez au moins un emplacement professionnel source au utilisateur au ethéclamations En de l'emplacement Adresse Adresse Réclamations Ce source es d'utilisateurs dont le rôle es de sourcettre des eRéclamations, sélectionnez au moins un emplacement professionnel source aux eRéclamations                                                                                                    |         |
| Alexandre       Jacob       Gagnon       Alex Gagnon         angue       Adresse courriel       Numéro de téléphone         Français       alex@mondomaine.com       451-222-5959         info@mondomaine.com       xoc-xoc-xocox         Rôles •         Image:       Description         Image:       Ce rôle permet à l'utilisateur de configurer les coordonnées bancaires relatives aux inscriptions efféciamations et par TEF         Image:       Administrateur des paiements par Ce rôle permet à l'utilisateur de créer, de rechercher et de modifier des utilisateurs         Image:       Ce rôle permet à l'utilisateur de créer, de rechercher et de modifier des utilisateurs         Image:       Ce rôle permet à l'utilisateur d'utiliser les applications de soumission des factures de la CSPAAT         Ce rôle permet à l'utilisateur d'utiliser l'application efféciamations       Cervit Cervit des offeciamations         Emplacements professionnels       Cervit permet à l'utilisateur d'utiliser l'application efféciamations         Emplacement       Adresse       Numéro de l'IDB         117066       16 Rockfield Dr etobicoke ON M9B 1S1 CANADA       100326109         Implacements des efféciamations       selectionnez au moins un emplacement professionnel socie aux efféciamations, sélectionnez au moins un emplacement professionnel socie aux efféciamations                                                                                                    |         |
| angue       Adresse courriel       Numéro de téléphone         Français       indimondomaine.com       451-222-5959         indimondomaine.com       xox-xox-xox         Rôles •         Rôles •           Image:       Description         Image:       Ce rôle permet à l'utilisateur de configurer les coordonnées bancaires relatives aux<br>inscriptions eRéclamations et par TEF         Administrateur des utilisateurs       Ce rôle permet à l'utilisateur d'utiliser les applications de soumission des factures de la<br>cSPAAT         Soumission des factures de SS de<br>soumission eRéclamations       Ce rôle permet à l'utilisateur d'utiliser les applications de soumission des factures de la<br>CSPAAT pour des soins de santé         Soumission eRéclamations       Ce rôle permet à l'utilisateur d'utiliser l'application eRéclamations         Emplacements professionnels<br>malacement de la CSPAAT       Ce rôle permet à l'utilisateur d'utiliser l'application eRéclamations         Info@mondomaine       Ce rôle permet à l'utilisateur d'utiliser l'application eRéclamations         Ou de l'emplacement<br>porfessionnel       Adresse ON M9B 1S1 CANADA       100326109         Info@mondomaine       Ces d'utilisateurs dont le rôle est de soumettre des eRéclamations, sélectionnez au moins un emplacement professionnel<br>souce aux eRéclamations                                                                                                    |         |
| Français <ul> <li>atex@mondomaine.com</li> <li>info@mondomaine.com</li> <li>coc+ooc+ooc</li> </ul> Rôles • <ul> <li>Rôle</li> <li>Description</li> <li>Ce rôle permet à l'utilisateur de configurer les coordonnées bancaires relatives aux<br/>inscriptions eRéclamations et par TEF</li> <li>Administrateur des utilisateurs</li> <li>Ce rôle permet à l'utilisateur de créer, de rechercher et de modifier des utilisateurs</li> <li>Ce rôle permet à l'utilisateur d'utiliser les applications de soumission des factures de la<br/>la CSPAAT</li> <li>Ce rôle permet à l'utilisateur d'utiliser les application eRéclamations</li> <li>Ce rôle permet à l'utilisateur d'utiliser l'application eRéclamations</li> </ul> Soumission eRéclamations         Ce rôle permet à l'utilisateur d'utiliser l'application eRéclamations           Soumission eRéclamations         Ce rôle permet à l'utilisateur d'utiliser l'application eRéclamations           Emplacements professionnels<br>mplacement de la CSPAT           Ob l'emplacement<br>votessionnel         Adresse         Numéro de l'IDB           100326109         16 Rockfield Dr etobicoke ON M9B 1S1 CANADA         100326109                                                                                                    |         |
| Rôles •         Rôle s •         Administrateur des paiements par<br>TEF       Ce rôle permet à l'utilisateur de configurer les coordonnées bancaires relatives aux<br>inscriptions eRéclamations et par TEF         Administrateur des utilisateurs       Ce rôle permet à l'utilisateur d'utiliser les applications de soumission des factures de la<br>la CSPAAT         Soumission des factures de SS de<br>la CSPAAT       Ce rôle permet à l'utilisateur d'utiliser les applications de soumission des factures de la<br>CSPAAT         Ce rôle permet à l'utilisateur d'utiliser l'application eRéclamations       Ce rôle permet à l'utilisateur d'utiliser l'application eRéclamations         Soumission de scante       Ce rôle permet à l'utilisateur d'utiliser l'application eRéclamations         Soumission eRéclamations       Ce rôle permet à l'utilisateur d'utiliser l'application eRéclamations         Soumission eRéclamations       Ce rôle permet à l'utilisateur d'utiliser l'application eRéclamations         Condensionnel       Adresse       Numéro de l'IDB         Introé       16 Rockfield Dr etobicoke ON M9B 1S1 CANADA       100326109         Insplacements des eRéclamations       sélectionnez au moins un emplacement professionnel<br>soute aux eRéclamations                                                                                                    |         |
| Rôles •         Rôle       Description         Administrateur des paiements par<br>TEF       Ce rôle permet à l'utilisateur de configurer les coordonnées bancaires relatives aux<br>inscriptions eRéclamations et par TEF         Administrateur des utilisateurs       Ce rôle permet à l'utilisateur de créer, de rechercher et de modifier des utilisateurs         Soumission des factures de SS de<br>la CSPAAT       Ce rôle permet à l'utilisateur d'utiliser les applications de soumission des factures de la<br>CSPAAT pour des soins de santé         Soumission eRéclamations       Ce rôle permet à l'utilisateur d'utiliser l'application eRéclamations         Soumission eRéclamations       Ce rôle permet à l'utilisateur d'utiliser l'application eRéclamations         Soumission eRéclamations       Ce rôle permet à l'utilisateur d'utiliser l'application eRéclamations         Emplacement professionnels       Numéro de l'IDB         Introé       16 Rockfield Dr etobicoke ON M9B 1S1 CANADA       100326109         Implacements des eRéclamations.       Sélectionnez au moins un emplacement professionnel<br>socié aux eRéclamations       Implacement professionnel                                                                                                    |         |
| Administrateur des utilisateurs Ce röle permet à l'utilisateur de créer, de rechercher et de modifier des utilisateurs Soumission des factures de SS de CSPAAT pour des soins de santé CSPAAT ce rôle permet à l'utilisateur d'utiliser les applications de soumission des factures de la CSPAAT ce rôle permet à l'utilisateur d'utiliser l'application eRéclamations Ce rôle permet à l'utilisateur d'utiliser l'application eRéclamations Ce rôle permet à l'utilisateur d'utiliser l'application eRéclamations Ce rôle permet à l'utilisateur d'utiliser l'application eRéclamations Ce rôle permet à l'utilisateur d'utiliser l'application eRéclamations Ce rôle permet à l'utilisateur d'utiliser l'application eRéclamations Ce rôle permet de la CSPAAT Of de l'emplacement Adresse Numéro de l'IDB 17066 16 Rockfield Dr etobicoke ON M9B 1S1 CANADA 100326109  mplacements des eRéclamations are le cas d'utilisateurs dont le rôle est de soumettre des eRéclamations, sélectionnez au moins un emplacement professionnel Los de l'emplacement De de l'emplacement De de l'emplacement                                                                                                    |         |
| <ul> <li>Soumission des factures de SS de Ce rôle permet à l'utilisateur d'utiliser les applications de soumission des factures de la CSPAAT</li> <li>Soumission eRéclamations</li> <li>Ce rôle permet à l'utilisateur d'utiliser l'application eRéclamations</li> </ul>                                                                                                    |         |
| Sourission eRéclamations     Ce rôle permet à l'utilisateur d'utiliser l'application eRéclamations      Emplacements professionnels      implacement de la CSPAAT      De l'emplacement     Adresse     Adresse     Adresse     Acresse     Acrese     Acresse     Acresse     Acress |         |
| Emplacements professionnels  implacement de la CSPAAT  ID de l'emplacement professionnel Adresse Adresse ID de l'emplacement Adresse I17066 I6 Rockfield Dr etobicoke ON M9B 1S1 CANADA 100326109  implacements des eRéclamations areas d'utilisateurs dont le rôle est de soumettre des eRéclamations, sélectionnez au moins un emplacement professionnel ID de l'emplacement                                                                                                    |         |
| 117066       16 Rockfield Dr etobicoke ON M9B 1S1 CANADA       100326109         Implacements des eRéclamations       2000000000000000000000000000000000000                                                                                                    |         |
| Emplacements des eRéclamations<br>Dans le cas d'utilisateurs dont le rôle est de soumettre des eRéclamations, sélectionnez au moins un emplacement professionnel<br>soscié aux eRéclamations.                                                                                                    |         |
| professionnel Adresse                                                                                                    |         |
| ☑ 117066 16 Rockfield Dr etobicoke ON M9B 1S1 CANADA                                                                                                    |         |
|                                                                                                    |         |
|                                                                                                    |         |

3 Consultez le profil de l'utilisateur, puis cliquez sur **Annuler** pour laisser le profil de l'utilisateur inchangé.

La fenêtre Gestion des utilisateurs s'affiche.

# Mise à jour d'un profil d'utilisateur

#### Mise à jour d'un profil d'utilisateur

- 1 Depuis la fenêtre **Gestion des utilisateurs**, <u>appliquez un filtre à la liste</u> <u>des utilisateurs</u> ou utilisez la barre de navigation pour trouver l'utilisateur à mettre à jour, au choix.
- 2 Cliquez sur le **Nom d'utilisateur** dans la liste d'utilisateurs pour sélectionner l'utilisateur voulu.

La fenêtre Mettre à jour l'utilisateur s'affiche.

| Actif                                                                                                   | ALEXGAGNO                                                                                  |                                                           |                                                             |                                                                               | Bonnioro nnioo a joa |  |
|----------------------------------------------------------------------------------------------------|--------------------------------------------------------------------------------------------|-----------------------------------------------------------|-------------------------------------------------------------|-------------------------------------------------------------------------------|----------------------|--|
|                                                                                                    | ✓ ALEXGAGN003325923                                                                        |                                                           | 3325923                                                     | 2018-05-02                                                                    | 2018-05-02           |  |
| énom *                                                                                                  | Second préno                                                                               | m                                                         | Nom de famille *                                            | Nom d'affichage *                                                             |                      |  |
| lexandre                                                                                                | Jacob                                                                                      |                                                           | Gagnon                                                      | Alex Gagnon                                                                   |                      |  |
| ngue                                                                                                    | Adresse courr                                                                              | el                                                        | Numéro de téléphone                                         |                                                                               |                      |  |
| Français 🔹                                                                                              | alex@mondo                                                                                 | maine.com                                                 | 451-222-5959                                                |                                                                               |                      |  |
|                                                                                                    | info@mondom                                                                                | aine.com                                                  | XXX-XXX-XXXX                                                |                                                                               |                      |  |
| Rôle<br>Administrateur des p<br>TEF                                                                     | aiements par                                                                               | Description<br>Ce rôle permet à l'<br>inscriptions eRécla | utilisateur de configurer les coordon<br>mations et par TEF | nées bancaires relatives aux                                                  |                      |  |
| Administrateur des ut                                                                                   | ilisateurs                                                                                 | Ce rôle permet à l'                                       | utilisateur de créer, de rechercher et                      | de modifier des utilisateurs                                                  |                      |  |
| Soumission des factula CSPAAT                                                                           | Soumission des factures de SS de Ce rôle permet à l'utili<br>a CSPAAT CSPAAT pour des soir |                                                           | utilisateur d'utiliser les applications c<br>soins de santé | teur d'utiliser les applications de soumission des factures de la<br>de santé |                      |  |
| Soumission eRéclam                                                                                      | ations                                                                                     | Ce rôle permet à l'                                       | utilisateur d'utiliser l'application eRé                    | clamations                                                                    |                      |  |
| mplacements pi<br>nplacement de la CSPA4<br>) de l'emplacement<br>rofessionnel Adr                      | rofessionne<br>π<br>esse                                                                   | ls                                                        |                                                             | Numéro de l'IDB                                                               |                      |  |
| 17066 16                                                                                                | Rockfield Dr etok                                                                          | bicoke ON M9B 1S                                          | 1 CANADA                                                    | 100326109                                                                     |                      |  |
| nplacements des eRécla<br>Ins le cas d'utilisateurs d<br>socié aux eRéclamations<br>ID de l'emplacement | mations<br>ont le rôle est de<br>3.<br>Adresse                                             | soumettre des eRe                                         | iclamations, sélectionnez au moins i                        | un emplacement professionnel                                                  |                      |  |
| professionnel                                                                                           |                                                                                            |                                                           |                                                             |                                                                               |                      |  |
| professionnel 117066                                                                                    | 16 Rockfield Dr                                                                            | etobicoke ON M9E                                          | 3 1S1 CANADA                                                |                                                                               |                      |  |

3 Saisissez les renseignements personnels pertinents de l'utilisateur, et assurez-vous que tous les champs obligatoires sont remplis.

**Remarque :** Avant de saisir l'adresse courriel, consultez les notes de la description du champ Adresse courriel au Tableau 4.

4 Mettez à jour le rôle de l'utilisateur, au besoin.

- **Remarque :** En tant qu'administrateur d'utilisateurs, vous pouvez accorder des droits d'administration d'utilisateurs à quelqu'un d'autre en attribuant le rôle Administrateur d'utilisateurs au profil de l'utilisateur.
- 5 Mettez à jour l'emplacement professionnel de l'utilisateur, au besoin.
  - Astuce : Vous pouvez sélectionner plus d'un rôle et plus d'un emplacement professionnel pour l'utilisateur sélectionné, au besoin.

#### 6 Cliquez sur **Soumettre**.

La fenêtre **Confirmation de mise à jour d'un utilisateur** s'affiche.

| Confirmation de mise à jour d'un utilisateur          |
|-------------------------------------------------------|
| Le profil d'utilisateur a été mis à jour avec succès. |
| Statut: Actif                                         |
|                                                       |
| Terminé                                               |
| Termine                                               |

7 Cliquez sur Terminé.
 La fenêtre Gestion des utilisateurs s'affiche.

# Suppression du profil d'un utilisateur

Le système permet aux administrateurs de supprimer les comptes utilisateurs actifs et inactifs. Il n'y a pas d'**icône de suppression d'utilisateur** à côté du nom de l'administrateur connecté. Il est donc impossible pour l'administrateur de supprimer son propre compte.

#### Pour supprimer un utilisateur

1 Depuis la fenêtre Gestion des utilisateurs, <u>appliquez un filtre à la liste</u> <u>des utilisateurs</u> ou utilisez la barre de navigation pour trouver l'utilisateur à supprimer, au besoin.

| Nom d'utilisateur 🔶 | Nom d'affichage 👻 | Prénom 💠  | Nom de famille 💠 | Courriel \$           | Rôles                                                            | Statut 🗢 |
|---------------------|-------------------|-----------|------------------|-----------------------|------------------------------------------------------------------|----------|
| ALEXGAGN003325923   | Alex Gagnon       | Alexandre | Gagnon           | alex@autredomaine.com | Soumission eRéclamations<br>Administrateur des paiements par TEF | Actif    |

2 Cliquez sur l'icône de suppression d'utilisateur III à côté de la rangée de l'utilisateur.

La fenêtre de confirmation Supprimer un utilisateur s'affiche.

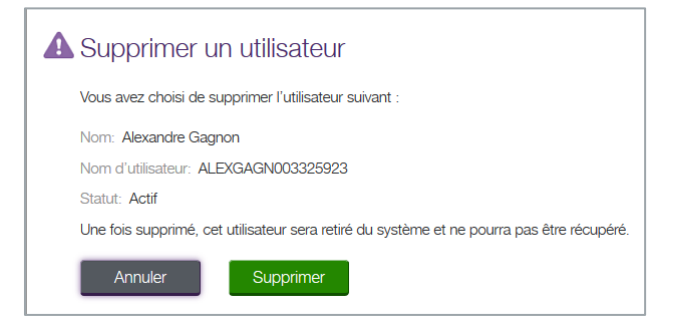

**Remarque :** L'action de **Supprimer** est permanente; une fois que la suppression est confirmée, le profil d'utilisateur ne peut pas être rétabli. Si vous supprimez un profil d'utilisateur par erreur, vous devez créer un nouveau profil pour cet utilisateur.

3 Cliquez sur **Supprimer**.

Le profil de l'utilisateur est supprimé du système.

# Désactivation et réactivation d'un profil d'utilisateur

Dans certains cas, il peut être nécessaire de désactiver temporairement le profil d'un utilisateur, par exemple, pendant une absence autorisée. C'est la raison pour laquelle le système fournit la capacité de désactiver un compte pendant une période donnée. Le compte de l'utilisateur peut être réactivé au retour de l'employé.

#### Pour désactiver un profil d'utilisateur

1 Depuis la fenêtre **Gestion des utilisateurs**, <u>appliquez un filtre à la liste</u> <u>des utilisateurs</u> ou utilisez la barre de navigation pour trouver le profil d'utilisateur à désactiver, au choix. 2 Cliquez sur le **Nom d'utilisateur** dans la liste d'utilisateurs pour sélectionner l'utilisateur voulu.

| Statut *                                                                                                    | Nom d'utilisa                                                                                                    | ateur                                                                                                    | ID du RCF                                                                                                    | Créé                                                                                                    | Dernière mise à jour |  |
|----------------------------------------------------------------------------------------------------|----------------------------------------------------------------------------------------------------|----------------------------------------------------------------------------------------------------|----------------------------------------------------------------------------------------------------|----------------------------------------------------------------------------------------------------|----------------------|--|
| Actif                                                                                                    | ALEXGAGN                                                                                                    | 003325923                                                                                                    | 3325923                                                                                                    | 2018-05-02                                                                                                    | 2018-05-02           |  |
| Prénom *                                                                                                    | Second prér                                                                                                    | nom                                                                                                    | Nom de famille *                                                                                                    | Nom d'affichage *                                                                                              |                      |  |
| Alexandre                                                                                                    | Jacob                                                                                                    |                                                                                                    | Gagnon                                                                                                    | Alex Gagnon                                                                                                    |                      |  |
| angue                                                                                                    | Adresse cou                                                                                                    | rriel                                                                                                    | Numéro de téléphone                                                                                                    |                                                                                                    |                      |  |
| Français                                                                                                    | alex@mondomaine.com                                                                                                    |                                                                                                    | 451-222-5959                                                                                                    | 451-222-5959                                                                                                   |                      |  |
|                                                                                                    | info@mondo                                                                                                    | maine.com                                                                                                    | XXX-XXX-XXXX                                                                                                    |                                                                                                    |                      |  |
| Rôle<br>Administrateur d                                                                                                    | les paiements par                                                                                                    | Description<br>Ce rôle permet à l'u                                                                                      | itilisateur de configurer les coordon                                                                                                    | nées bancaires relatives aux                                                                                   |                      |  |
| TEF                                                                                                    | TEF inscriptions eRéclamation                                                                                                    |                                                                                                    | mations et par TEF                                                                                                    |                                                                                                    |                      |  |
| Administrateur d                                                                                                    | dministrateur des utilisateurs Ce rôle permet à l'utilisate                                                                                                    |                                                                                                    | itilisateur de créer, de rechercher et                                                                                                    | de modifier des utilisateurs                                                                                   |                      |  |
|                                                                                                    |                                                                                                    |                                                                                                    |                                                                                                    |                                                                                                    |                      |  |
| Soumission des<br>la CSPAAT                                                                                                    | factures de SS de                                                                                                    | Ce rôle permet à l'u<br>CSPAAT pour des s                                                                                | itilisateur d'utiliser les applications o<br>soins de santé                                                                                                    | de soumission des factures de la                                                                               |                      |  |
| <ul> <li>Soumission des<br/>la CSPAAT</li> <li>Soumission eRé</li> </ul>                                                                                                    | factures de SS de                                                                                                    | Ce rôle permet à l'u<br>CSPAAT pour des s<br>Ce rôle permet à l'u                                                        | utilisateur d'utiliser les applications d<br>soins de santé<br>utilisateur d'utiliser l'application eRé                                                            | de soumission des factures de la<br>clamations                                                                 |                      |  |
| <ul> <li>Soumission des<br/>la CSPAAT</li> <li>Soumission eRé</li> <li>Soumission eRé</li> <li>In placement de la CS</li> <li>ID de l'emplacement professionnel</li> </ul>                                                                                                    | factures de SS de<br>clamations<br>S professionn<br>SPAAT<br>Adresse                                                                                                    | Ce rôle permet à l'u<br>CSPAAT pour des s<br>Ce rôle permet à l'u<br>ICIS                                                | itilisateur d'utiliser les applications d<br>soins de santé<br>itilisateur d'utiliser l'application eRé                                                            | de soumission des factures de la clamations                                                                    |                      |  |
| <ul> <li>Soumission des<br/>la CSPAAT</li> <li>Soumission eRé</li> <li>Emplacements</li> <li>implacement de la CS</li> <li>ID de l'emplacement<br/>professionnel</li> <li>117066</li> </ul>                                                                                                    | factures de SS de<br>clamations<br>S professionn<br>SPAAT<br>Adresse<br>16 Rockfield Dr et                                                                                   | Ce rôle permet à l'u<br>CSPAAT pour des s<br>Ce rôle permet à l'u<br>nels                                                | tilisateur d'utiliser les applications d<br>soins de santé<br>tilisateur d'utiliser l'application eRé<br>CANADA                                                    | de soumission des factures de la clamations Numéro de l'IDB 100326109                                          |                      |  |
| Soumission des<br>Ia CSPAAT Soumission eRé Complacement de la CS D de l'emplacement D de l'emplacement Int7066 ID de l'emplacements des eF Dans le cas d'utilisatet essocié aux eRéclama ID de l'emplacem professionnel ID de l'emplacem                                                                                                    | factures de SS de<br>clamations<br>S professionn<br>SPAAT<br>Adresse<br>16 Rockfield Dr et<br>Réclamations<br>urs dont le rôle est o<br>tions.<br>ment<br>Adresse            | Ce rôle permet à l'u<br>CSPAAT pour des s<br>Ce rôle permet à l'u<br>nels<br>obicoke ON M9B 1S1                          | tilisateur d'utiliser les applications d<br>soins de santé<br>tilisateur d'utiliser l'application eRé<br>CANADA<br>clamations, sélectionnez au moins               | de soumission des factures de la<br>clamations<br>Numéro de l'IDB<br>100326109<br>un emplacement professionnel |                      |  |
| Soumission des<br>Ia CSPAAT Soumission eRé Emplacements Emplacement de la CS ID de l'emplacement professionnel I17066 Interplacements des eF Jans le cas d'utilisatte ID de l'emplacements ID de l'emplacement I D de l'emplacement I D de l'empl | factures de SS de<br>clamations<br>S professionn<br>SPAAT<br>Adresse<br>16 Rockfield Dr et<br>Réclamations<br>urs dont le rôle est o<br>titors.<br>Adresse<br>16 Rockfield I | Ce rôle permet à l'u<br>CSPAAT pour des s<br>Ce rôle permet à l'u<br>nells<br>obicoke ON M9B 1S1<br>de soumettre des eRé | tilisateur d'utiliser les applications d<br>soins de santé<br>tilisateur d'utiliser l'application eRé<br>CANADA<br>clamations, sélectionnez au moins<br>1S1 CANADA | de soumission des factures de la<br>clamations<br>Numéro de l'IDB<br>100326109<br>un emplacement professionnel |                      |  |

La fenêtre Mettre à jour l'utilisateur s'affiche.

3 Dans le champ **Statut**, sélectionnez **Inactif**.

#### 4 Cliquez sur **Soumettre**.

La boîte de dialogue **Confirmation de mise à jour d'un utilisateur** s'affiche et présente un statut **Inactif**.

| Confirmation de mise à jour d'un utilisateur          |
|-------------------------------------------------------|
| Le profil d'utilisateur a été mis à jour avec succès. |
| Statut: Actif                                         |
|                                                       |
| Terminé                                               |

#### 5 Cliquez sur **Terminé**.

La fenêtre Gestion des utilisateurs s'affiche.

#### Pour réactiver un profil d'utilisateur

- 1 Localisez l'utilisateur et rendez-vous à la fenêtre **Mettre à jour l'utilisateur** tel que décrit dans les étapes 1 et 2 ci-dessus.
- 2 Depuis le champ Statut, sélectionnez Actif.
- 3 Cliquez sur **Soumettre**.

La boîte de dialogue **Confirmation de mise à jour d'un utilisateur** s'affiche et présente un statut **Actif**.

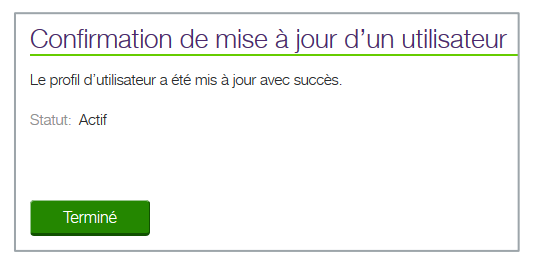

4 Cliquez sur **Terminé**.

La fenêtre Gestion des utilisateurs s'affiche.

TELUS Solutions en santé Inc. est un chef de file dans les technologies de l'information et des communications pour l'industrie de la santé. Nous développons, mettons en œuvre et gérons des applications de soins de santé, des processus des technologies de l'information et des communications ainsi que des services-conseils pour les professionnels de l'industrie qui permettent d'optimiser l'efficacité des fournisseurs de soins, de prendre de meilleures décisions et de favoriser la prévention au sein du système de santé.

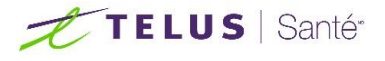